## Como parametrizar os tipos de pesquisa do produto para o Pedido de Venda Android?

Produto: Pedido de Vendas

## 1- Acessar o Portal Admin.

2- Clique na aba Configurações.

| Principal Cadastro Consul                                                                                                    | tas Manutenção Configurações Parâmetros do Sistema                                                                                                    |
|----------------------------------------------------------------------------------------------------|----------------------------------------------------------------------------------------------------|
| Configurações<br>Configurações do Sistema                                                                                                    |                                                                                                    |
| Configurações Gerais           Critério de Vendas           Origem do Pedido           Posições Devido           Opções de pasquisa de produtos           Opções de pasquisa de produtos           Critérios de Bioquio           Visualização do resumo de vendas | Critério de Vendas<br>Othero de venda a ser utilizado ao calcular os práficos com informades de venda.<br>* Indos<br>Canadamento<br>Considerer es Doesduções Andess |

**3-** Selecione a opção **Opções de pesquisa de produtos**. Irá te mostar as opções que a aba Tabela, do pedido de venda android pode liberar para o RCA utilizar. Marque as opções desejadas. Ao final clique

|                                                                                                    |                                                                                                    |                                                                                                    | Salvar                                                                       | Configurações                                                              |  |
|----------------------------------------------------------------------------------------------------|----------------------------------------------------------------------------------------------------|----------------------------------------------------------------------------------------------------|------------------------------------------------------------------------------|----------------------------------------------------------------------------|--|
| no botão Salvar c                                                                                                    | no final da tela                                                                                                    |                                                                                                    |                                                                              |                                                                            |  |
| Principal Cadastro Consulta Configurações Configurações                                                                                                    | s Manutenção (                                                                                                    | Configurações Parâi                                                                                                    | netros do Sistema                                                            |                                                                            |  |
| Configuração Gravia Configuração da Verdas Organ da Pedida Paração da Pedida Paração da Pedida Organida da Pedida Organida da Responsa da Carante Organida da Responsa da Carante Organida da Responsa Mantecementos Ordenação da Serviças Ordenação da Relacida da Conferenção da Relacida da Protectaria da Alicidada | Opções de pes<br>Opções disponheis pa<br>Concession Nara<br>de Colo, Francador<br>Prencipio Alivo<br>Colo, Anaduto<br>Opções Adcionais:<br>Habitar pasquias e | quisa de produ<br>ra pesquisa de produt<br>Descrição<br>El Entalagem<br>El Pesquisa<br>Pesquisación<br>Departamento<br>m qualquer parte dos ca | tos<br>os.<br>In Seção<br>In Infericas<br>Inde Tericos<br>In Número Original | III Cút. Februs<br>III Nara<br>III Cút. 6 Marsa<br>III Cút. Pros. Princeal |  |

4- Peça para o RCA Sincronizar para pegar as novas opções de pesquisa.

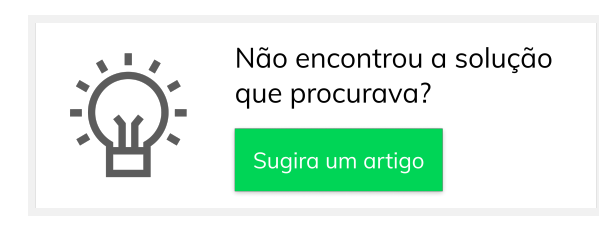

## Artigos Relacionados

- Como cadastrar Atividade no maxPesquisa
- Como cadastrar Ponto de Pesquisa
- Como trabalhar com a Pesquisa Coaching.
- Como trabalhar com restrições de Pesquisa
- O que fazer quando a pesquisa não está sendo enviada para o aplicativo maxPromotor?